## Instalacja VPN Pulse Secure w systemie Windows

- 1. Ściągamy odpowiedni instalator dla systemu Windows
  - a) Link dla systemów 64-bitowych
  - b) Link dla systemów 32-bitowych
- 2. Uruchamiamy instalator i postępujemy zgodnie z kreatorem

| Instalator produktu Pulse                                                                                                 | Secure                                                                                                    | 0_0                                                                   |                                   | ×        |
|----------------------------------------------------------------------------------------------------|----------------------------------------------------------------------------------------------------|-----------------------------------------------------------------------|-----------------------------------|----------|
| <b>Secure</b> Secure                                                                                                    | Kreator instalacji<br>— Zapraszamy!                                                                         | produktu Puls                                                         | se Secui                          | e        |
|                                                                                                    | Kreator instalacji zainsta<br>komputerze. Kliknij przyc<br>Anuluj, aby zakończyć pi                         | uje produkt Pulse Se<br>isk Dalej, aby kontyn<br>acę Kreatora instala | cure na tyr<br>uować, lub<br>cji. | n        |
|                                                                                                    | <u>₩</u> stecz                                                                                              | Dalej                                                                 | Anuli                             | лj       |
|                                                                                                    |                                                                                                    |                                                                       |                                   |          |
|                                                                                                    |                                                                                                    |                                                                       |                                   |          |
| Instalator produktu Pulso                                                                                                 | e Secure                                                                                                    | _                                                                     |                                   | >        |
| l Instalator produktu Pulsi<br>Wszystko gotowe do                                                                         | e Secure<br>zainstalowania produkt                                                                          | tu Pulse Secure                                                       | ulse Se                           | ×        |
| Instalator produktu Pulsi<br>Wszystko gotowe do<br>Kliknij przycisk Zainstaluj,<br>lub zmienić dowolne ustar<br>kreatora. | e Secure<br>zainstalowania produkt<br>aby rozpocząć instalację, Klik<br>wienia instalacji, Kliknij przycisł | nij przycisk Wstecz, a<br>Anuluj, aby zakońci                         | aby przejrz<br>zyć pracę          | ><br>cur |

| 📸 Instalator produktu Pulse | Secure                                                                                      | _            |         | ×  |
|-----------------------------|---------------------------------------------------------------------------------------------|--------------|---------|----|
| <b>Pulse Secure</b>         | Kreator instalacji pro<br>ukończył pracę<br>Kliknij przycisk Zakończ, aby za<br>instalacji. | oduktu Pulso | e Secur | re |
|                             | Wstecz                                                                                      | Zakończ      | Anuli   | uj |

- 3. Po zainstalowaniu przechodzimy do Menu Start i uruchamiamy program Pulse Secure. Po uruchomieniu należy dodać połączenie VPN. Robimy to naciskając znak "+"
  - W Polu Nazwa można wpisać dowolną np.: VPN PŁ
  - W polu Adres URL serwera należy wpisać v3.p.lodz.pl

Po wprowadzeniu w/w parametrów naciskamy przycisk Dodaj

| Dodaj połączenie                                     | < ? Pulse Secure -                                           | - × |
|------------------------------------------------------|--------------------------------------------------------------|-----|
| Iyp:<br>Policy Secure (UAC) lub Connect Secure (VPN) | Plik Pomoc                                                   |     |
| Nazwa:                                               | Połączenia + /                                               | ×   |
| Adres URL serwera: Połącz Dodaj Anuluj               | Nie Połączenia                                               |     |
|                                                      | © 2010-2016 Pulse Secure, LLC<br>Wszelkie prawa zastrzeżone. | ij  |

W tym momencie mamy dodanie połączenie VPN. Aby się połączyć naciskamy przycisk **Połącz** 

| Plik Pomoc           |        |
|----------------------|--------|
| Połączenia           | (+ / x |
| VPN PŁ<br>Rozłączono | Połącz |
|                      |        |
|                      |        |
|                      |        |
|                      |        |
|                      |        |
|                      |        |

- 4. Należy wybrać obszar (Realm)
  - dla pracowników PŁ jest to PLusers
  - dla gości Guests

| (cz z: VPN Pł     | <u>-</u>                                 |
|-------------------|------------------------------------------|
| Aby nawiąza       | ać połączenie, wybierz następujące opcje |
| Wybierz obs       | szar:                                    |
| PLusers<br>Guests |                                          |
|                   |                                          |

W następnej kolejności należy uzupełnić pola i kliknąć przycisk Połącz

- i nazwa użytkownika imie.nazwisko
- ii hasło hasło takie samo jak do poczty PŁ

|   | JISE Secure                                                     |
|---|-----------------------------------------------------------------|
|   | Aby nawiązać połączenie, wprowadź następujące<br>poświadczenia. |
|   | Nazwa użytkownika:                                              |
|   | Hasto:                                                          |
|   | Zapisz ustawienia                                               |
|   | Połącz Anuluj                                                   |
| S | Pulse Secure -×                                                 |
| F | Plik Pomoc                                                      |
| F | Połączenia + / X<br>VPN PŁ<br>Połączono Rozłącz                 |
|   |                                                                 |
|   |                                                                 |

© 2010-2016 Pulse Secure, LLC Wszelkie prawa zastrzeżone.

Zamknij